## HAKIR "söka fram poster" i Comporto

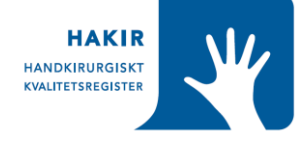

I Comportos sökverktyg kan du välja vilka poster du vill hämta.

 Välj det formulär(register) där du vill söka din post, exempelvis HAKIR 002 Grundformulär operation

| Comporto                 | Du är inloggad som Annika Elmstedt TESTKONTO | Logga ut Byt användarkonto |
|--------------------------|----------------------------------------------|----------------------------|
|                          | HAKIR 002 Grundformulär operation            | ~                          |
|                          |                                              |                            |
|                          |                                              |                            |
| 2. Klicka på Sök poster: |                                              |                            |

|   |   | HAKIR 002 G     | Grundform  | ulär operation |
|---|---|-----------------|------------|----------------|
| 3 | C | Registrera post | Sök poster | Information    |
|   |   | Computo         | 1          |                |
|   |   |                 | /          |                |

3. Mata in exempelvis ett datumspann eller ett personnummer och klicka på sök

| Sök                              |                            |  |
|----------------------------------|----------------------------|--|
| Antal resultat per sida          |                            |  |
| 20 resultat 🗸                    |                            |  |
| Namn                             | Sökkriteria                |  |
| Svaartara cökrasultatat till fil |                            |  |
| exportera sokresutatet till fil  |                            |  |
| Andringskommentar                |                            |  |
| Registreringsdatum               | 2022-01-01 Till 2022-05-01 |  |
| JpdatedTime                      | Till                       |  |
| Registrerad av                   |                            |  |
|                                  |                            |  |

4. Nu får du fram eventuella sökträffar och kan visa och/eller ändra en post

| Till s   | ökform    | ulär       |          |               |                |                                   |                                   |                            |                       |                         |           |                  |              |
|----------|-----------|------------|----------|---------------|----------------|-----------------------------------|-----------------------------------|----------------------------|-----------------------|-------------------------|-----------|------------------|--------------|
| Antal    | result    | at pe      | r sida   | Exportera si  | ökresultatet i | till fil                          |                                   |                            |                       |                         |           |                  |              |
| 20 re    | esultat   |            | ~        | Textfil (s    | semikolonavgr  | änsad)                            | Textfil (tabb                     | avgränsad)                 | Excelfil              | (xls) 🛆                 | Excel     | fil (xml)        |              |
| 5 trä    | ffar i si | ökres      | ultatet  |               |                |                                   |                                   |                            |                       |                         |           |                  |              |
| Visa     | Ändra     | Ta<br>bort | Registre | eringsdatum 🚽 | UpdatedTime    | Registrerad<br>av                 | Uppdaterad<br>av                  | Patientens<br>personnummer | Patientens<br>förnamn | Patientens<br>efternamn | Sjukhus   | Opererad<br>hand | Operationsda |
| <u>a</u> | 2         | 8          | 2022-01  | 1-04          | 2022-01-04     | Björnberg<br>TESTKONTO,<br>Lovisa | Björnberg<br>TESTKONTO,<br>Lovisa | 19530416-<br>2349          |                       |                         | undefined | 2 =<br>Höger     | 2022-01-02   |
| <u>0</u> |           | 8          | 2022-01  | 1-04          | 2022-01-04     | Elmstedt<br>TESTKONTO,<br>Annika  | Elmstedt<br>TESTKONTO,<br>Annika  | 19530416-<br>2349          |                       |                         | undefined | 1 =<br>Vänster   | 2022-01-04   |
|          |           |            |          |               |                |                                   |                                   |                            |                       |                         |           |                  |              |